Communauté des Parents et élèves du collège du Beaufortain

FRANCAISE

Libert

Égalité Fraternité

## **mov**<sup>'</sup>C

# **Utiliser l'application MOV'ICI**

#### **MOV**<sup>'</sup>**C** La Région avec Auvergne-Rhône-Alpes

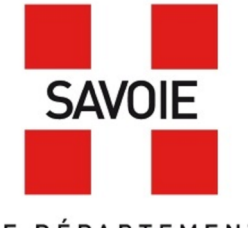

LE DÉPARTEMENT

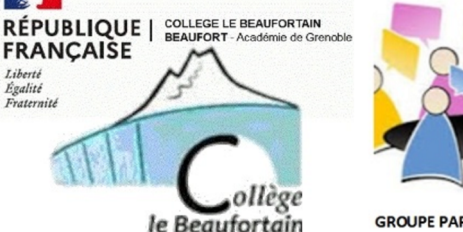

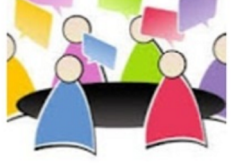

GROUPE PARENTS DELEGUES DU COLLEGE LE BEAUFORTAIN

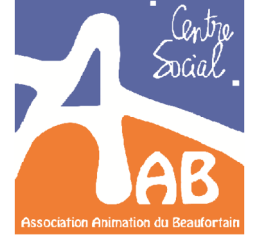

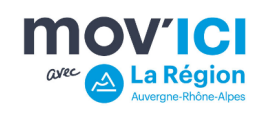

Après avoir installé l'application MOV'ICI sur votre smartphone :

1 – rechercher la communauté avec le mot-clé « Beaufortain », ou « Parents » dans l'onglet « Communautés »

2 – cliquer sur « voir la communauté »

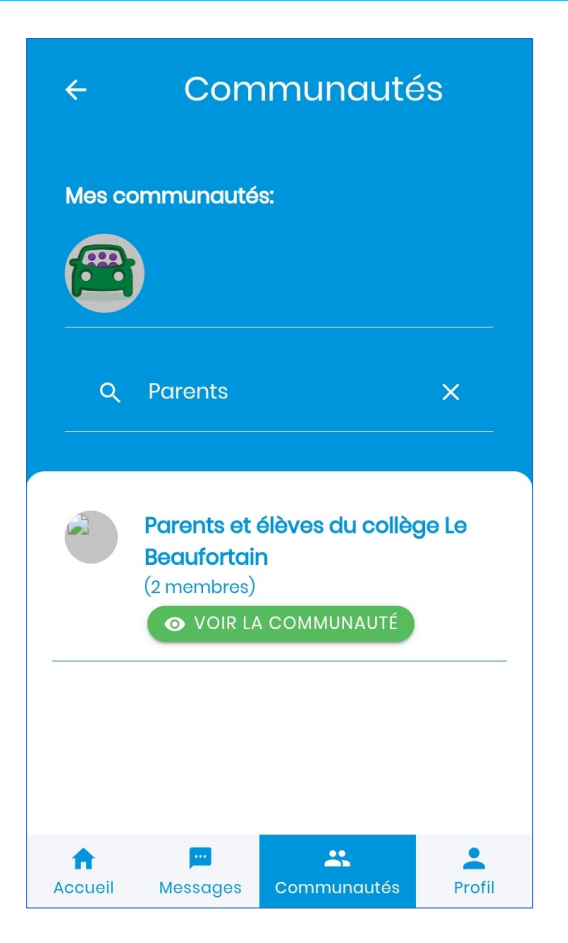

### Communauté des Parents et élèves du collège du Beaufortain REJOINDRE LE GROUPE DES PARENTS D'ÉLÈVES

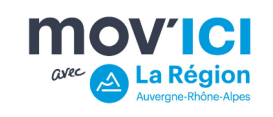

Demander à rejoindre la communauté :

- 1 cliquer sur « rejoindre la communauté »
- 2 envoyer un courriel à <u>parentsdelegues.collegebeaufort@gmail.com</u> pour confirmer votre identité
- 3 les parents délégués valideront votre inscription après vérification de votre identité

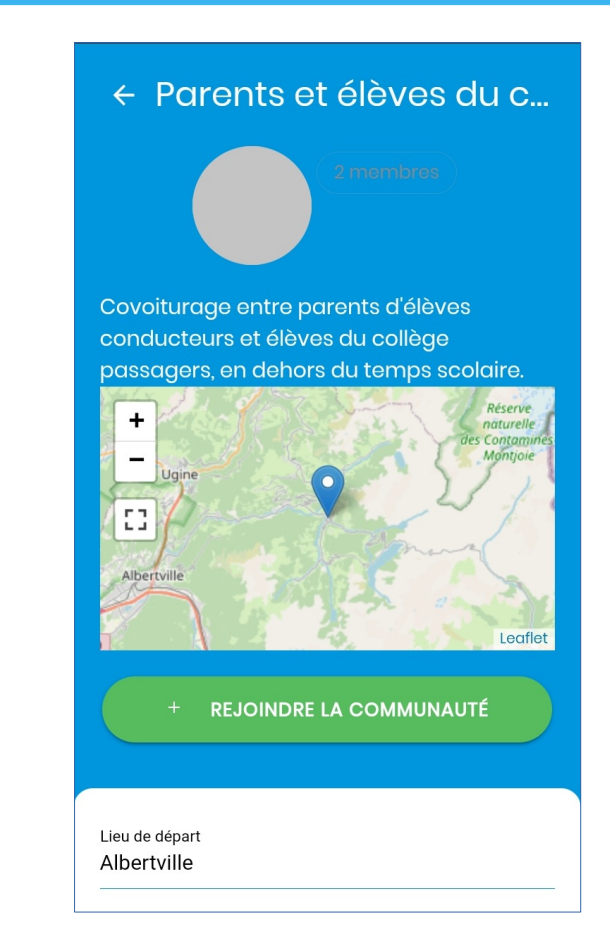

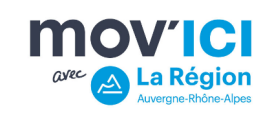

| ← Publier une annonce                |
|--------------------------------------|
| Je suis conducteur.rice              |
| ◯ Je suis passager.ère ◯ Peu importe |
| 36 R du Confluent, 73270, Beaufort X |
| Albertville ×                        |
| Trajet régulier                      |
| 10/03/22                             |
| SUIVANT                              |

Les étapes de publication :

1 – remplir le plus précisément la date ainsi que les lieux de départ, d'arrivée (indiquer seulement la ville d'arrivée si vous êtes flexibles pour un léger détour)

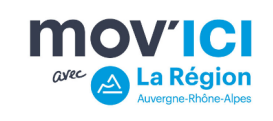

| anification<br>• • • • • • |
|----------------------------|
| Heure de départ<br>09:00   |
|                            |
|                            |
|                            |
|                            |

#### Les étapes de publication :

1 – remplir le plus précisément la date ainsi que les lieux de départ, d'arrivée (indiquer seulement la ville d'arrivée si vous êtes flexibles pour un léger détour)

2 – préciser les horaires de départ (et de retour, si vous avez coché l'option)

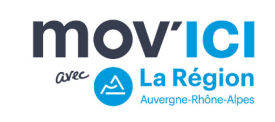

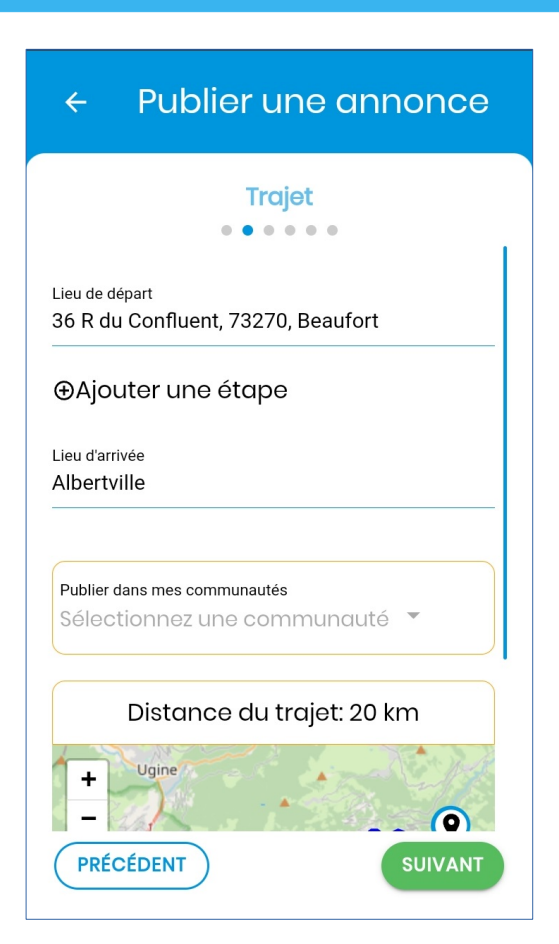

#### Les étapes de publication :

1 – remplir le plus précisément la date ainsi que les lieux de départ, d'arrivée (indiquer seulement la ville d'arrivée si vous êtes flexibles pour un léger détour)

2 – préciser les horaires de départ (et de retour, si vous avez coché l'option)

3 – indiquez d'éventuelles étapes pour permettre aux jeunes de vous rejoindre à Beaufort, Queige, Hauteluce ou Villard-sur-Doron selon votre lieu de départ

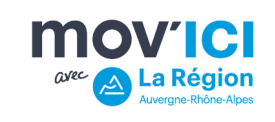

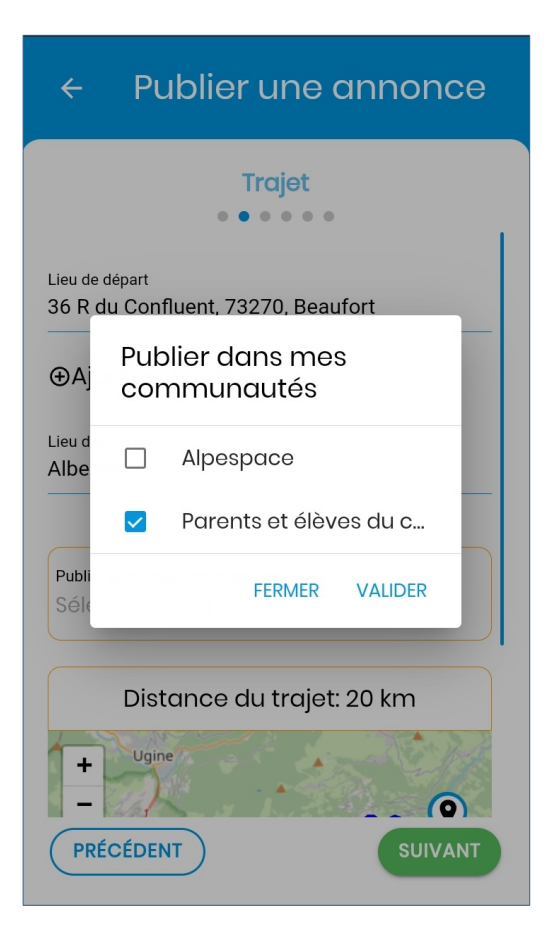

#### Les étapes de publication :

1 – remplir le plus précisément la date ainsi que les lieux de départ, d'arrivée (indiquer seulement la ville d'arrivée si vous êtes flexibles pour un léger détour)

2 – préciser les horaires de départ (et de retour, si vous avez coché l'option)

3 – indiquez d'éventuelles étapes pour permettre aux jeunes de vous rejoindre à Beaufort, Queige, Hauteluce ou Villard-sur-Doron selon votre lieu de départ

4 – sélectionnez la communauté des « Parents et élèves du collège »

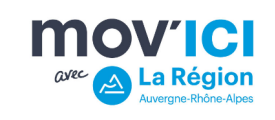

| ← Publier une annonce                        |
|----------------------------------------------|
| Passagers                                    |
| Nombre de places passager disponibles *<br>3 |
| J'ai de la place pour des gros Dagages       |
| Je peux transporter un vélo                  |
| Maximum deux personnes à l'arrière 🛛         |
|                                              |
|                                              |
| PRÉCÉDENT                                    |

#### Les étapes de publication :

5 – préciser le nombre de place et vos conditions

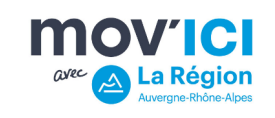

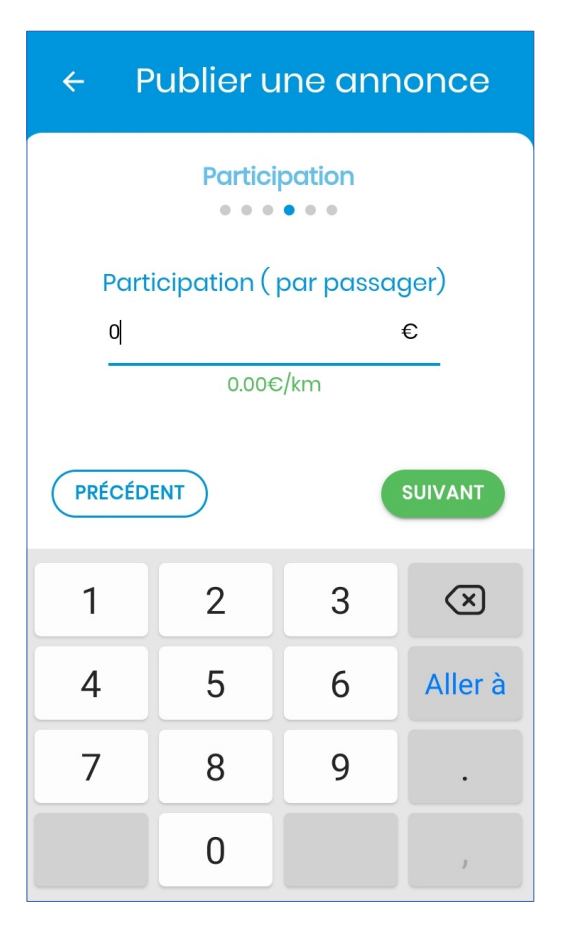

Les étapes de publication :

5 – préciser le nombre de place et vos conditions

6 – indiquer le prix par passager : /!\ dans le cadre de cette communauté qui vise à favoriser la mobilité des jeunes, il est demandé que les trajets soient gratuits

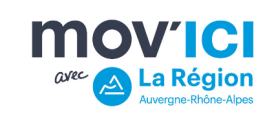

Publier une annonce  $\leftarrow$ Messaa Commentez votre annonce PRÉCÉDENT SUIVANT

Les étapes de publication :

5 – préciser le nombre de place et vos conditions

6 – indiquer le prix par passager : /!\ dans le cadre de cette communauté qui vise à favoriser la mobilité des jeunes, il est demandé que les trajets soient gratuits

7 – ajouter des précisions si nécessaire

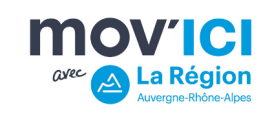

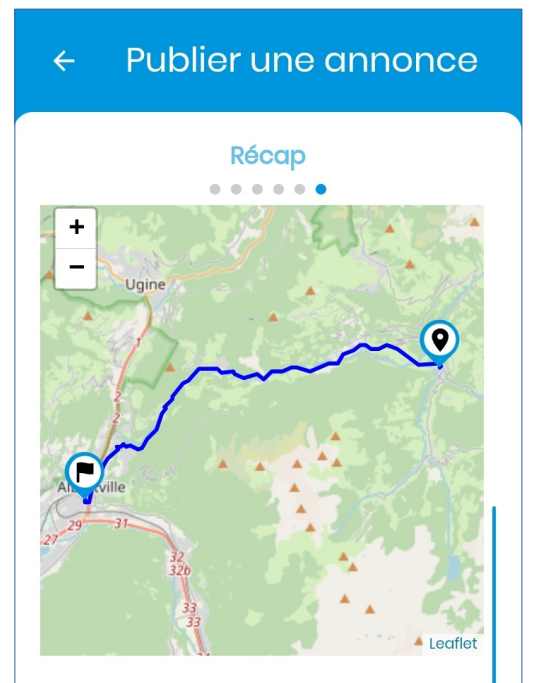

En publiant mon annonce, je certifie avoir un permis de conduire et une assurance valides et à jour.

PRÉCÉDENT

ENREGISTRER

Les étapes de publication :

5 – préciser le nombre de place et vos conditions

6 – indiquer le prix par passager : /!\ dans le cadre de cette communauté qui vise à favoriser la mobilité des jeunes, il est demandé à ce que les trajets soient gratuits

7 – ajouter des précisions si nécessaire

8 – vérifier votre annonce et l'enregistrer

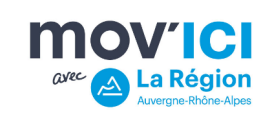

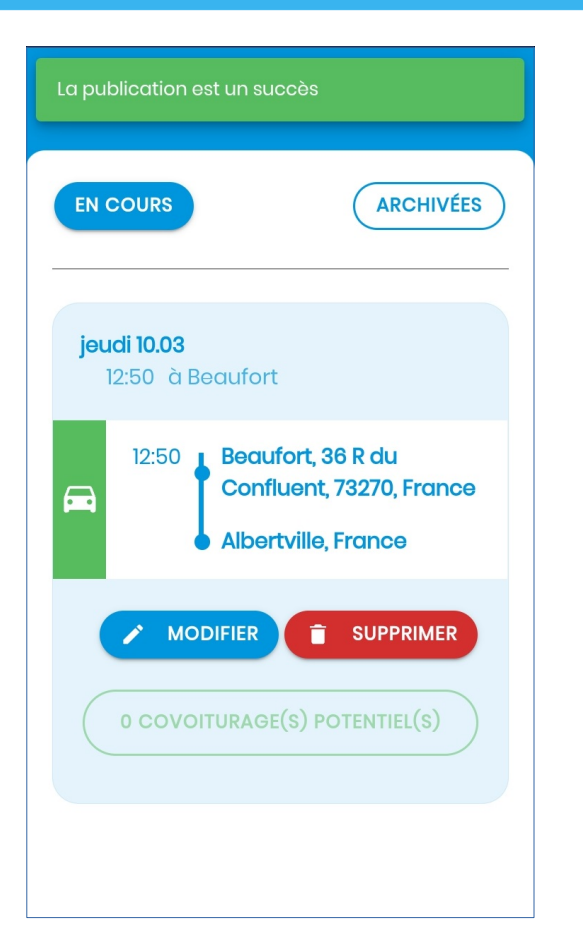

#### Les étapes de publication :

- 5 préciser le nombre de place et vos conditions
- 6 indiquer le prix par passager : /!\ dans le cadre de cette communauté qui vise à favoriser la mobilité des jeunes, il est demandé à ce que les trajets soient gratuits
- 7 ajouter des précisions si nécessaire
- 8 vérifier votre annonce et l'enregistrer
- 9 Bravo ! Vous avez publié votre premier trajet

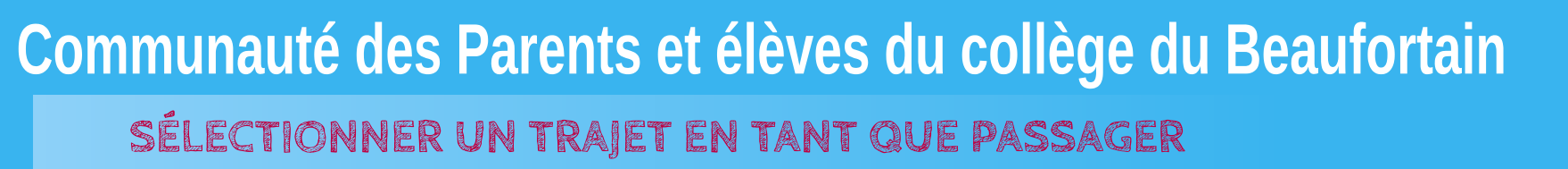

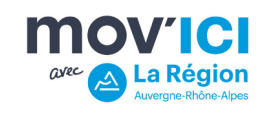

Pour s'inscrire ou inscrire son enfant à un trajet proposé :

- 1 faire une recherche à partir du lieu de départ et du lieu d'arrivée
- 2 sélectionner l'annonce souhaitée parmi la liste proposée
- 3 cliquer sur le trajet proposé pour voir les détails

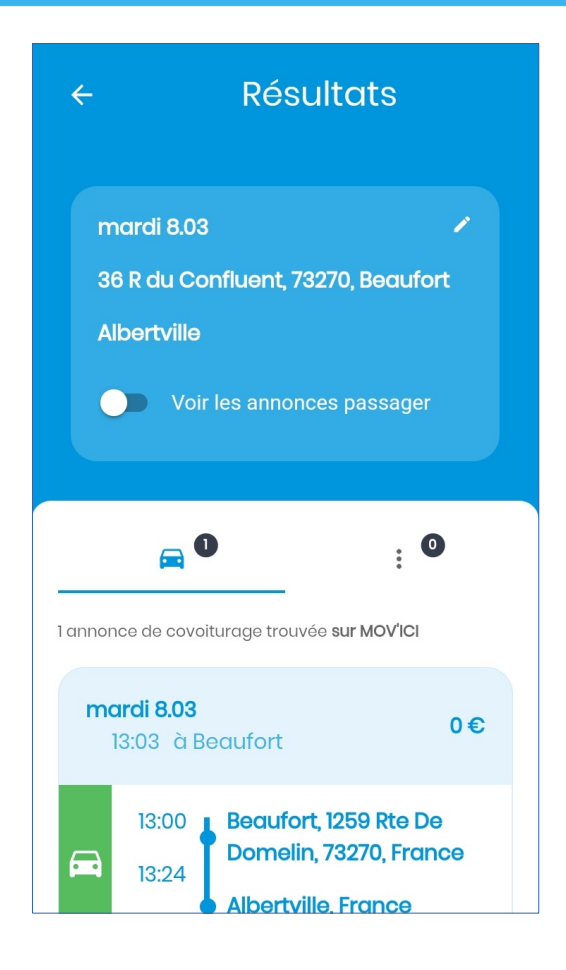

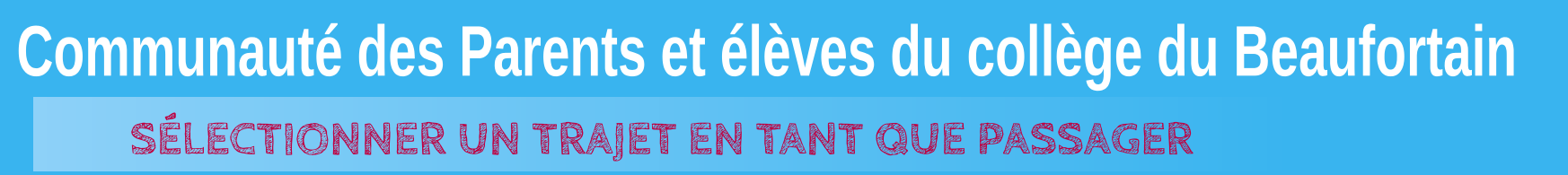

CVEC CARÉGION Auvergne-Rhône-Alpes

Pour s'inscrire ou inscrire son enfant à un trajet proposé :

4 – vérifier l'annonce : nom du conducteur, date et horaires, tarifs

5 – si l'annonce convient, cliquer dessus

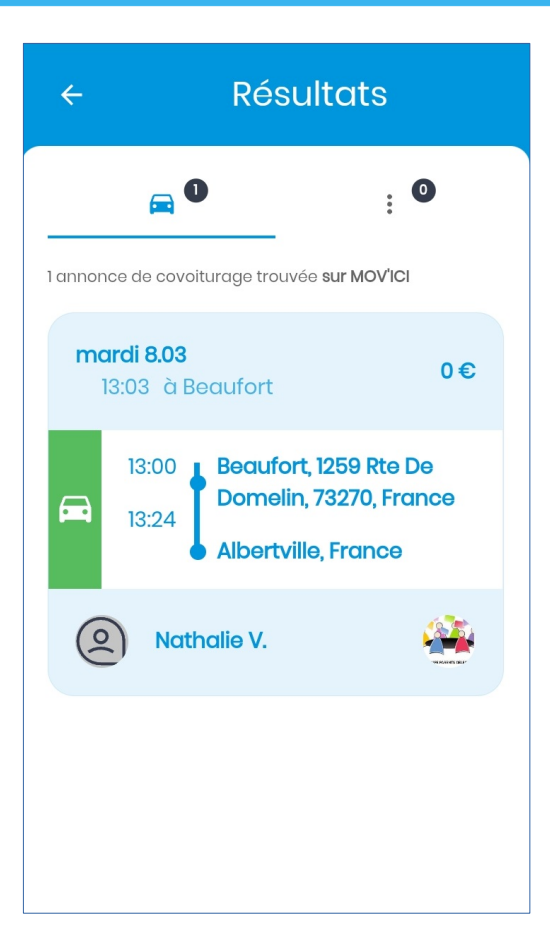

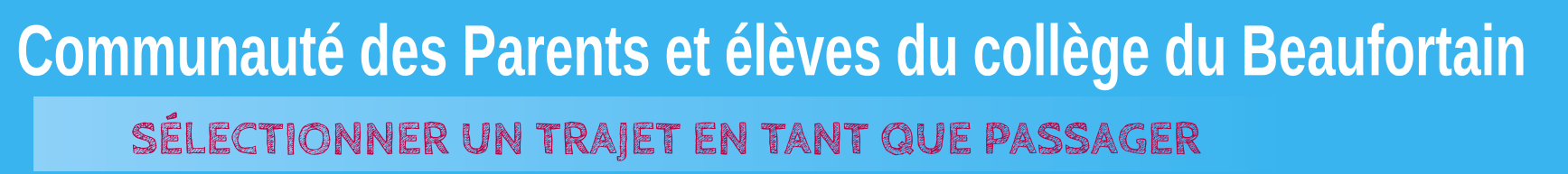

CARE CARÉGION Auvergne-Rhône-Alpes

Pour s'inscrire ou inscrire son enfant à un trajet proposé :

4 – vérifier l'annonce : nom du conducteur, date et horaires, tarifs

5 – si l'annonce convient, cliquer dessus

6 – confirmer la demande de covoiturage en cliquant sur « demander en tant que passager »

#### ← Détails du covoiturage

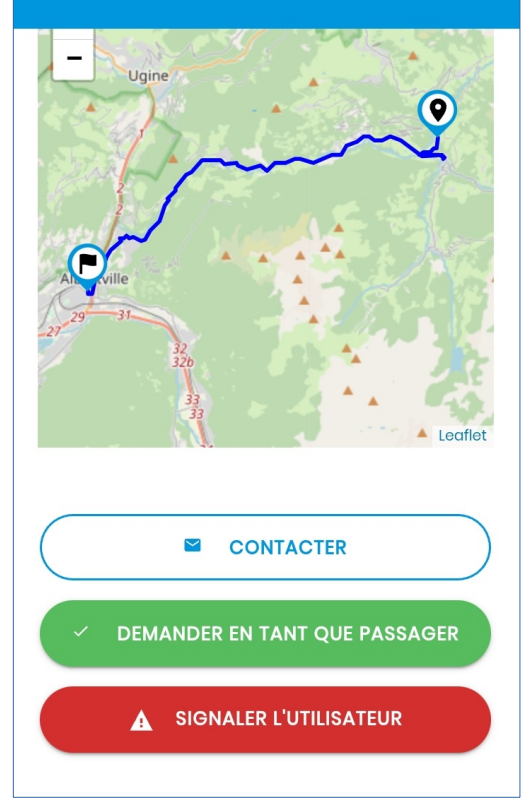

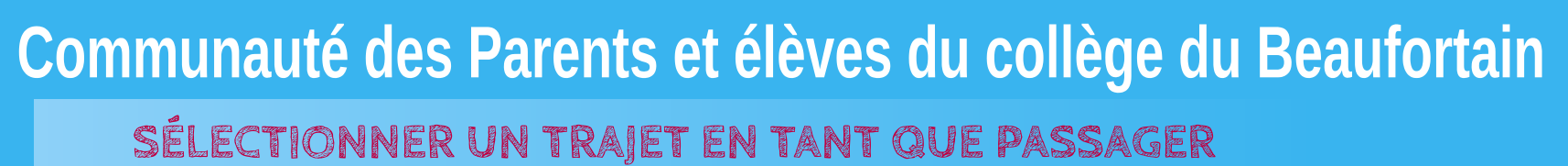

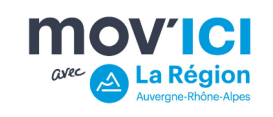

Pour s'inscrire ou inscrire son enfant à un trajet proposé :

4 – vérifier l'annonce : nom du conducteur, date et horaires, tarifs

5 – si l'annonce convient, cliquer dessus

6 – confirmer la demande de covoiturage en cliquant sur « demander en tant que passager »

7 – vous recevez une notification lorsque votre demande est acceptée par le conducteur ou la conductrice

8 – vous pouvez alors échanger directement par message

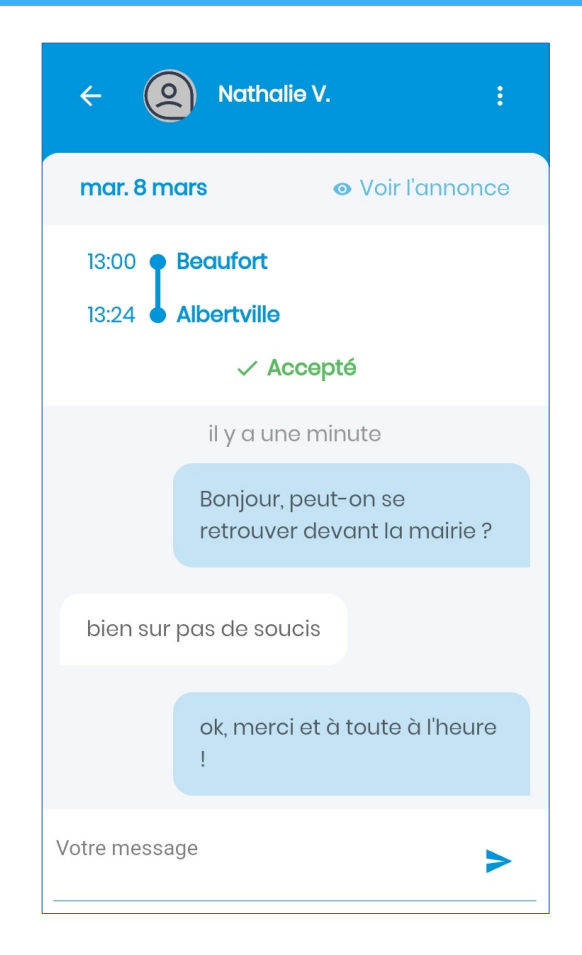

### Communauté des Parents et élèves du collège du Beaufortain **BIENVENUE DANS LA COMMUNAUTÉ**

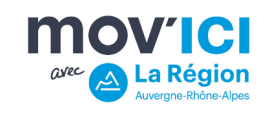

Et pour la suite...

- ... vous avez des questions ?
- ... des remarques ?
- ... des suggestions ?
- ... du temps à consacrer pour développer ce service utile aux jeunes du Beaufortain ?

#### Contactez-nous:

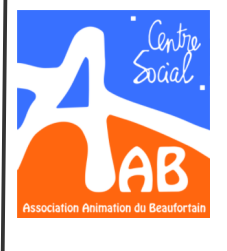

Ludovic Ferchaud Coordinateur enfance-jeunesse 07 61 28 88 35

Alice Gonnet Animatrice jeunesse 07 61 28 89 64

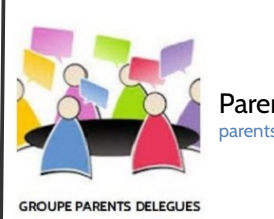

Parents élus parentsdelegues.collegebeaufort@gmail.com

DU COLLEGE LE BEAUFORTA

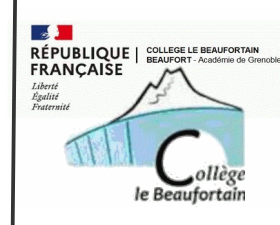

Mme Athaquet Conseillère principale d'éducation 04 85 96 17 10